# **Table of Contents**

| Wi-Fi Protected Access 2 (WPA 2) Configuration Example | 1  |
|--------------------------------------------------------|----|
| Document ID: 67134                                     | 1  |
| Introduction                                           | 1  |
| Prerequisites                                          | 1  |
| Requirements                                           | 1  |
| Components Used                                        | 2  |
| Conventions.                                           | 2  |
| Background Information                                 | 2  |
| WPA 2 Support with Cisco Aironet Equipment             | 3  |
| Configure in Enterprise Mode                           | 3  |
| Network Setup.                                         | 3  |
| Configure the AP                                       | 4  |
| Configure the Client Adapter.                          | 8  |
| Verify                                                 | 11 |
| Troubleshoot                                           | 12 |
| Configure in Personal Mode.                            | 12 |
| Network Setup                                          | 13 |
| Configure the AP                                       | 13 |
| Configure the Client Adapter.                          | 15 |
| Verify                                                 | 17 |
| Troubleshoot                                           | 18 |
| NetPro Discussion Forums – Featured Conversations      | 18 |
| Related Information.                                   | 19 |

# Wi–Fi Protected Access 2 (WPA 2) Configuration Example

## Document ID: 67134

Introduction **Prerequisites** Requirements Components Used Conventions **Background Information** WPA 2 Support with Cisco Aironet Equipment **Configure in Enterprise Mode** Network Setup Configure the AP Configure the Client Adapter Verify Troubleshoot **Configure in Personal Mode** Network Setup Configure the AP Configure the Client Adapter Verify Troubleshoot **NetPro Discussion Forums – Featured Conversations Related Information** 

# Introduction

This document explains the advantages of the use of Wi–Fi Protected Access 2 (WPA 2) in a Wireless LAN (WLAN) network. The document provides two configuration examples on how to implement WPA 2 on a WLAN network. The first example shows how to configure WPA 2 in enterprise mode, and the second example configures WPA 2 in personal mode.

# Prerequisites

## Requirements

Ensure that you have basic knowledge of these topics before you attempt this configuration:

- WPA
- WLAN security solutions

**Note:** For information on Cisco WLAN security solutions, refer to Cisco Aironet Wireless LAN Security Overview.

## **Components Used**

The information in this document is based on these software and hardware versions:

- Cisco Aironet 1310G Access Point (AP)/Bridge that runs Cisco IOS® Software Release 12.3(2)JA
- Aironet 802.11a/b/g CB21AG Client Adapter that runs firmware 2.5
- Aironet Desktop Utility (ADU) that runs firmware 2.5

**Note:** The Aironet CB21AG and PI21AG client adapter software is incompatible with other Aironet client adapter software. You must use the ADU with CB21AG and PI21AG cards, and you must use the Aironet Client Utility (ACU) all other Aironet client adapters. For more information on how to install the CB21AG card and ADU, refer to Installing the Client Adapter.

The information in this document was created from the devices in a specific lab environment. All of the devices used in this document started with a cleared (default) configuration. If your network is live, make sure that you understand the potential impact of any command.

## Conventions

Refer to Cisco Technical Tips Conventions for more information on document conventions.

# **Background Information**

WPA is a standard-based security solution from the Wi-Fi Alliance that addresses the vulnerabilities in native WLANs. WPA provides enhanced data protection and access control for WLAN systems. WPA addresses all known Wired Equivalent Privacy (WEP) vulnerabilities in the original IEEE 802.11 security implementation and brings an immediate security solution to WLAN networks in both enterprise and small office, home office (SOHO) environments.

WPA 2 is the next generation of Wi–Fi security. WPA 2 is the Wi–Fi Alliance interoperable implementation of the ratified IEEE 802.11i standard. WPA 2 implements the National Institute of Standards and Technology (NIST)–recommended Advanced Encryption Standard (AES) encryption algorithm with the use of Counter Mode with Cipher Block Chaining Message Authentication Code Protocol (CCMP). AES Counter Mode is a block cipher that encrypts 128–bit blocks of data at a time with a 128–bit encryption key. The CCMP algorithm produces a message integrity code (MIC) that provides data origin authentication and data integrity for the wireless frame.

Note: CCMP is also referred to as CBC-MAC.

WPA 2 offers a higher level of security than WPA because AES offers stronger encryption than Temporal Key Integrity Protocol (TKIP). TKIP is the encryption algorithm that WPA uses. WPA 2 creates fresh session keys on every association. The encryption keys that are used for each client on the network are unique and specific to that client. Ultimately, every packet that is sent over the air is encrypted with a unique key. Security is enhanced with the use of a new and unique encryption key because there is no key reuse. WPA is still considered secure and TKIP has not been broken. However, Cisco recommends that customers transition to WPA 2 as soon as possible. For more information on WPA and WPA 2, refer to Wi–Fi Protected Access, WPA2 and IEEE 802.11i.

WPA and WPA 2 both support two modes of operation:

• Enterprise mode

• Personal mode

This document discusses the implementation of these two modes with WPA 2.

## WPA 2 Support with Cisco Aironet Equipment

WPA 2 is supported on this equipment:

- Aironet 1130AG AP series and 1230AG AP series
- Aironet 1100 AP series
- Aironet 1200 AP series
- Aironet 1300 AP series

Note: Equip these APs with 802.11g radios and use Cisco IOS Software Release 12.3(2)JA or later.

WPA 2 and AES is also supported on:

• Aironet 1200 series radio modules with the part numbers AIR-RM21A and AIR-RM22A

**Note:** The Aironet 1200 radio module with the part number AIR–RM20A does not support WPA 2. • Aironet 802.11a/b/g Client Adapters with firmware version 2.5

Note: Cisco Aironet 350 series products do not support WPA 2 because their radios lack AES support.

# **Configure in Enterprise Mode**

The term "enterprise mode" refers to products that are tested to be interoperable in both Pre–Shared Key (PSK) and IEEE 802.1x modes of operation for authentication. The 802.1x is considered to be more secure than any of the legacy authentication frameworks because of its flexibility in support of a variety of authentication mechanisms and stronger encryption algorithms. WPA 2 in enterprise mode performs authentication in two phases. Configuration of open authentication occurs in the first phase. The second phase is 802.1x authentication with one of the Extensible Authentication Protocol (EAP) methods. AES provides the encryption mechanism.

In Enterprise mode, clients and authentication servers authenticate each other with the use of an EAP authentication method, and the client and server generate a Pairwise Master Key (PMK). With WPA 2, the server generates the PMK dynamically and passes the PMK to the AP.

This section discusses the configuration that is necessary to implement WPA 2 in enterprise mode of operation.

## **Network Setup**

In this setup, an Aironet 1310G AP/Bridge that runs Cisco LEAP authentication authenticates a user with a WPA 2–compatible client adapter. Key management occurs with the use of WPA 2, on which AES–CCMP encryption is configured. The AP is configured as a local RADIUS server that runs LEAP authentication. You must configure the client adapter and the AP in order to implement this setup. The sections Configure the AP and Configure the Client Adapter show the configuration on the AP and the client adapter.

## Configure the AP

Complete these steps:

- 1. Configure the AP as a local RADIUS server that runs LEAP authentication.
  - a. Choose **Security > Server Manager** in the menu on the left and define the IP address, ports, and shared secret of the RADIUS server.

Because this configuration configures the AP as a local RADIUS server, use the IP address of the AP. Use the ports 1812 and 1813 for local RADIUS server operation.

b. In the **Default Server Priorities** area, define the default EAP authentication priority as 10.0.0.1.

| Cureo Statesta<br>adhar adhar                                         | Cisco Aironet 1300 Series Wireless Bridge                                                                          | 10 E                                           |
|-----------------------------------------------------------------------|----------------------------------------------------------------------------------------------------|------------------------------------------------|
|                                                                       | SERVER MANAGER                                                                                                    |                                                |
| HOME<br>EXPRESS SET-UP<br>EXPRESS SECURITY<br>NETWORK MAP +           | Hostname bridge                                                                                                    | bridge uptime is 7 minutes                     |
| ASSOCIATION +                                                         | Security: Server Manager                                                                                           |                                                |
| INTERFACES *                                                          | Backup RADIUS Server                                                                                               |                                                |
| SECURITY<br>Admin Access<br>Encryption Manager                        | Backup RADIUS Server: (Hostname or IP Address) Shared Secret:                                                      |                                                |
| Server Manager                                                        |                                                                                                    | Apply Delete Cancel                            |
| Local RADIUS Server                                                   |                                                                                                    |                                                |
| Advanced Security                                                     | Corporate Servers                                                                                                  |                                                |
| SERVICES +<br>WIRELESS SERVICES +<br>SYSTEM SOFTWARE +<br>EVENT LOO + | Current Server List       RADIUS       Server:       100.03                                                        | (Hostnape or IP Address)                       |
|                                                                       | Delete Buthenitation Batt (antionable 1912 - 0.00000                                                               |                                                |
|                                                                       | Accounting Port (optional): 1813 (0-65636)                                                                         |                                                |
|                                                                       |                                                                                                    | Apply Cancel                                   |
|                                                                       | Default Server Priorities                                                                                          |                                                |
|                                                                       | EAP Authentication         MAC Authentication           Priority 1:         10.0.0.1         Priority 1:         < | Accounting<br>Priority 1: <pre>KNONE&gt;</pre> |

Note: 10.0.0.1 is the local RADIUS server.

2. Choose **Security > Encryption Manager** from the menu on the left and complete these steps:

a. From the Cipher menu, choose AES CCMP.

This option enables AES encryption with the use of Counter Mode with CBC-MAC.

| Casco Systems                                                                                                    |                                                                                             |                                              |                                                                                           |                                |              |
|----------------------------------------------------------------------------------------------------|---------------------------------------------------------------------------------------------|----------------------------------------------|-------------------------------------------------------------------------------------------|--------------------------------|--------------|
| the sheet                                                                                                    | Cisco A                                                                                     | Aironet 1300 Series                          | Wireless Bridge                                                                           |                                | 12 5         |
| HOME<br>EXPRESS SET-UP<br>EXPRESS SECURITY<br>NETWORK MAP<br>ASSOCIATION<br>NETWORK<br>INTERFACES<br>SECURITY<br>Admin Access<br>Encryption Manager<br>SSID Manager<br>Server Manager<br>Advanced Security<br>Corpored | Hostname bridge Security: Encryption Manage Encryption Modes C None WEP Encryption Option C | er<br>Ial 💌<br>Lisco Compliant TKIP Features | <ul> <li>Enable Message Integrity Check</li> <li>Enable Per Packet Keying (PP)</li> </ul> | bridge uptime<br>k (MIC)<br>K) | is 5 minutes |
| SERVICES +                                                                                                    | 0 PL-L                                                                                      | NER CANADA                                   | Contractor Andreast                                                                       |                                | <u></u>      |
|                                                                                                    |                                                                                             |                                              | Encryption Keys                                                                           |                                |              |
| ption Key (Hexadecimal)                                                                                                    | Kcy-Size                                                                                    |                                              |                                                                                           | Transmit Key                   | Encry        |
|                                                                                                    | 12050                                                                                       |                                              | Encryption Key 1:                                                                         | 0                              | -            |
|                                                                                                    | 128 bit                                                                                     |                                              | Encryption Key 2:                                                                         | 6                              | -            |
|                                                                                                    | 128 Eit                                                                                     |                                              | Encryption Key 3:                                                                         | <u></u>                        |              |
|                                                                                                    | 128-bit                                                                                     |                                              | Encryption:Key-4:                                                                         | 0                              |              |
|                                                                                                    |                                                                                             |                                              |                                                                                           |                                |              |

- b. Click Apply.
- 3. Choose **Security** > **SSID Manager** and create a new Service Set Identifier (SSID) for use with WPA 2.
  - a. Check the Network EAP check box in the Authentication Methods Accepted area.

This action enables LEAP authentication.

| Cince Station                                                                                                    | Cisco Aironet 1300 Series Wireless Bridge                                                                                                    |
|----------------------------------------------------------------------------------------------------|----------------------------------------------------------------------------------------------------|
| HOME<br>EXPRESS SET-UP<br>EXPRESS SECURITY<br>NETWORK MAP<br>+<br>ASSOCIATION<br>NETWORK<br>(INTERFACES<br>SECURITY<br>Admin Access<br>Encryption Manager<br>SSBD Manager<br>Server Manager<br>Advanced Security<br>SERVICES<br>WIRELESS SERVICES<br>STSTEM SOFTWARE<br>EVENT LOG<br>+ | Hostname bridge     bridge uptime is 6 minutes       Security: SSID Manager       SSID Properties       Current SSID List       VH22       outprinstall       VLAN:       Network ID:       (p-4096) |
|                                                                                                    | Authentication Methods Accepted:         Open Authentication:       < NO ADDITION>         Shared Authentication:       < NO ADDITION>         Metwork EAP:       < NO ADDITION>                     |

- b. Scroll down the Security SSID Manager window to the Authenticated Key Management area and complete these steps:
  - a. From the Key Management menu, choose Mandatory.

b. Check the **WPA** check box on the right.

#### c. Click Apply.

**Note:** The definition of VLANs is optional. If you define VLANs, client devices that associate with use of this SSID are grouped into the VLAN. For more information on how to implement VLANs, refer to Configuring VLANs.

| enticated Key Management                                                                                                    |                               |                          |                  |
|----------------------------------------------------------------------------------------------------|-------------------------------|--------------------------|------------------|
| Key Management:                                                                                                    | Mendetory .                   | С ССКМ                   | R WPA            |
| WPA Pre-shared Key:                                                                                                    |                               | @ ASC                    | II C Hexadecimal |
| unting Settings                                                                                                    |                               |                          |                  |
| Enable Accounting                                                                                                    | Account                       | ing Server Priorities:   |                  |
|                                                                                                    | € Usel                        | Defaults Define Defaults |                  |
|                                                                                                    | C Cust                        | omize                    |                  |
|                                                                                                    | Prio                          | nity 1: <none> •</none>  |                  |
|                                                                                                    | Prio                          | nty 2: (NONE)            |                  |
|                                                                                                    | Prio                          | nity 3: KNONE > •        |                  |
|                                                                                                    |                               |                          |                  |
| eral Settings                                                                                                    |                               |                          |                  |
| Advertise Extended Capab                                                                                                    | lites of this SSID            |                          |                  |
| C Advertis                                                                                                    | e Wireless Provisioning Servi | ces (WPS) Support        |                  |
| Advertis                                                                                                    | e this SSID as a Secondary Br | eadcast SSID             |                  |
|                                                                                                    |                               |                          |                  |
| Enable IP Redirection on the second second sec | is SSID                       |                          |                  |
| IP Address:                                                                                                    | DISABLED                      |                          |                  |
| IP Filter (optional):                                                                                                    | < NONE >      Define Filter   |                          |                  |
|                                                                                                    |                               |                          |                  |

- 4. Choose **Security > Local Radius Server** and complete these steps:
  - a. Click the **General Set–Up** tab located at the top of the window.
  - b. Check the **LEAP** check box and click **Apply**.
  - c. In the Network Access Servers area, define the IP address and shared secret of the RADIUS server.

For the local RADIUS server, use the IP address of the AP.

| Circo Stritter                                                                   | Cisco Airone                                                              | et 1300 Series Wir           | reless Bridge         | 12 6                       |
|----------------------------------------------------------------------------------|---------------------------------------------------------------------------|------------------------------|-----------------------|----------------------------|
| 11010                                                                            |                                                                           | GENERAL SET-UP               | EAP-FAST SET-UP       |                            |
| EXPRESS SET-UP<br>EXPRESS SECURITY                                               | Hostname bridge                                                           |                              |                       | bridge uptime is 8 minutes |
| NETWORK MAP +<br>ASSOCIATION +<br>NETWORK +<br>INTERFACES +                      | Security: Local RADIUS Server - Ger<br>Local Radius Server Authentication | neral Set-Up<br>Settings     |                       |                            |
| SECURITY<br>Admin Access<br>Encryption Manager<br>SSID Manager<br>Server Manager | Enable Authentication Protocols:                                          | EAP FAST                     |                       |                            |
| Local RADIUS Server<br>Advanced Security<br>SERVICES +<br>WIRELESS SERVICES +    | Network Access Servers (AAA Client                                        | s)                           |                       | Apply Cancel               |
| SYSTEM SOFTWARE +<br>EVENT LOO +                                                 | Current Network Access Servers                                            | Network Acce<br>Shared Secre | rss Server: [10.0.0.1 | (IP Abbress)               |
|                                                                                  | Delete                                                                    |                              |                       | Apply Cancel               |

- d. Click Apply.
- 5. Scroll down the General Set-Up window to the Individual Users area and define the individual users.

The definition of the user groups is optional.

| Individual Users    |                                                            |                                          |
|---------------------|------------------------------------------------------------|------------------------------------------|
| Current Users       | Username:<br>Password:<br>Confirm Password:<br>Group Name: | user1                                    |
|                     |                                                            | MAC Authentication Only     Apply Cancel |
| User Groups         |                                                            |                                          |
| Current User Groups |                                                            |                                          |
| <new></new>         | Group Name:                                                |                                          |
|                     | Session Timeout (optional):                                | (1-4294967295 sec)                       |
| Delete              | Failed Authentications before I                            | .ockout (optional): (1-4294967295)       |
|                     | Lockout (optional):                                        | C Infinite                               |
|                     |                                                            | @ Interval (1-4294967295 sec)            |
|                     | VLAN ID (optional):                                        |                                          |
|                     | SSID (optional):                                           | Add                                      |
|                     |                                                            |                                          |

This configuration defines a user with the name "user1" and a password. Also, the configuration selects NT hash for the password. After completion of the procedure in this section, the AP is ready to accept authentication requests from clients. The next step is to configure the client adapter.

## **Configure the Client Adapter**

Complete these steps:

**Note:** This document uses an Aironet 802.11 a/b/g Client Adapter that runs firmware 2.5 and explains the configuration of the client adapter with ADU version 2.5.

1. In the Profile Management window on the ADU, click New to create a new profile.

A new window displays where you can set the configuration for WPA 2 enterprise mode operation. Under the General tab, enter the Profile Name and the SSID that the client adapter will use.

In this example, the profile name and the SSID are WPA2:

Note: The SSID must match the SSID that you configured on the AP for WPA 2.

| Profile Management       | ? X                                   |
|--------------------------|---------------------------------------|
| General Security Advance | ed b                                  |
| Profile Settings         |                                       |
| Profile Name:            | WPA2                                  |
| Client Name:             | CODC3LAPTOP                           |
| Calcolit Hamo.           |                                       |
| Network Names            |                                       |
| SSID1:                   | WPA2                                  |
| SSID2:                   |                                       |
| SSID3:                   |                                       |
|                          | · · · · · · · · · · · · · · · · · · · |
|                          |                                       |
|                          |                                       |
|                          |                                       |
|                          |                                       |
|                          | OK Cancel                             |

2. Click the **Security** tab, click **WPA/WPA2/CCKM**, and choose **LEAP** from the WPA/WPA2/CCKM EAP Type menu.

This action enables either WPA or WPA 2, whichever you configure on the AP.

| Profile Management                             | <u>? ×</u> |
|------------------------------------------------|------------|
| General Security Advanced                      |            |
| Set Security Options                           |            |
| WPA/WPA2/CCKM     WPA/WPA2/CCKM EAP Type: LEAP | $\supset$  |
| C WPA/WPA2 Passphrase                          |            |
| C 802.1x 802.1x EAP Type: LEAP                 |            |
| C Pre-Shared Key (Static WEP)                  |            |
| C None                                         |            |
| Configure Allow Association to Mixed Cells     |            |
| Group Policy Delay: 60 💼 sec                   |            |
|                                                |            |
|                                                |            |
|                                                |            |
|                                                |            |
| OK                                             | Cancel     |

- 3. Click **Configure** to define LEAP settings.
- 4. Choose the appropriate Username and Password Settings, based on the requirements, and click **OK**.

This configuration chooses the option Automatically Prompt for Username and Password. This option enables you to manually enter the user name and password when LEAP authentication takes place.

| LEAP Settings               |                            |                 | <u>?×</u> |
|-----------------------------|----------------------------|-----------------|-----------|
| Always Besume the Secu      | e Session                  |                 |           |
| - Username and Password Set | tinge                      |                 |           |
|                             | ungs<br>Name and Password  |                 |           |
| C Use remporaly user        |                            |                 |           |
| O Use windowet              | ompt for Lloor Name and    | Password        |           |
| C Manually Promo            | tor User Name and Pass     | word            |           |
|                             |                            |                 |           |
| C Use Saved User Nam        | e and Password             |                 |           |
| User Name:                  |                            |                 |           |
|                             |                            |                 |           |
| Password:                   |                            |                 |           |
| Confirm Password:           |                            |                 |           |
| Danafa                      | ·                          |                 |           |
| Domain:                     | l                          |                 |           |
|                             | Demois with the sta        |                 |           |
| Include Windows Lo          | gon Domain with User Na    | ime<br>         |           |
| I✓ No Network Connec        | tion Unless User Is Logge  | edin i          |           |
| A                           | uthentication Timeout Valu | ue (in seconds) | 30 🖻 🔰    |
|                             |                            |                 |           |
|                             |                            | OK              | Cancel    |
|                             |                            |                 |           |

- 5. Click **OK** in order to exit the Profile Management window.6. Click **Activate** in order to enable this profile on the client adapter.

| Cisco Aironet Desktop Utility   | - Current Profile: LEAP |     | ? ×            |
|---------------------------------|-------------------------|-----|----------------|
| Action Options Help             |                         |     |                |
| Current Status Profile Manageme | nt Diagnostics          |     |                |
| Default                         |                         |     | New            |
| NoSecurity                      |                         |     | Modify         |
|                                 |                         |     | Remove         |
|                                 |                         | Ć   | Acțivate       |
| _ Details                       |                         |     |                |
| Network Type:                   | Infrastructure          | Г ( | Import         |
| Security Mode:                  | LEAP                    |     |                |
| Network Name 1 (SSID1):         | WPA2                    |     | <u>E</u> xport |
| Network Name 2 (SSID2):         | <empty></empty>         |     | Scan           |
| Network Name 3 (SSID3):         | <empty></empty>         | -   | 0 <u>0</u> 01  |
| Auto Select Profiles            |                         |     | Order Profiles |

## Verify

Use this section to confirm that your configuration works properly.

1. When the Enter Wireless Network Password window displays, enter the user name and password.

| Enter Wireless Netwo              | rk Password                                      |
|-----------------------------------|--------------------------------------------------|
| Please enter your LEAF<br>network | vusername and password to log on to the wireless |
| User Name :                       | user1                                            |
| Password :                        | ******                                           |
| Log on to :                       |                                                  |
| Card Name :                       | Cisco Aironet 802.11a/b/g Wireless Adapter       |
| Profile Name :                    | WPA2                                             |
|                                   | OK Cancel                                        |

The next window is LEAP Authentication Status. This phase verifies the user credentials against the local RADIUS server.

2. Check the Status area in order to see the result of the authentication.

| LEAP Authentication Status      |                                 | ? _ 🗆 🗙 |
|---------------------------------|---------------------------------|---------|
| Card Name: Cisco Aircrat        | 002 11 a/b/a ) (release Adapter |         |
| Profile Name: WPA2              | ouz. Trazbzg wileless Adapter   |         |
| Steps                           | Status                          |         |
| 1. Starting LEAP Authentication | Success                         |         |
| 2. Checking Link Status         | Success                         |         |
| 3. Renewing IP address          | Success                         |         |
| 4. Detecting IPX Frame Type     | Success                         |         |
| 5. Finding Domain Controller    | Success                         |         |
| r                               | Show minimized next time        | Cancel  |

When authentication is successful, the client connects to the wireless LAN.

3. Check the ADU Current Status in order to verify that the client uses AES encryption and LEAP authentication.

This shows that you have implemented WPA 2 with LEAP authentication and AES encryption in the WLAN.

| 🛜 Cisco Aironet Desktop Utility - Current Profile: WPA2 | <u>?</u> × |
|---------------------------------------------------------|------------|
| Action Options Help                                     |            |
| Current Status Profile Management Diagnostics           |            |
| CISCO SYSTEMS<br>Profile Name: WPA2                     |            |
| Link Status: Authenticated                              |            |
| Wireless Mode: 2.4 GHz 54 Mbps IP Address: 10.0.0.2     |            |
| Network Type: Infrastructure Current Channel: 7         |            |
| Server Based Authentication: LEAP Data Encryption: AES  |            |
| Signal Strength: Good                                   |            |
| Advanced                                                |            |

4. Check the AP/bridge Event Log in order to verify that the client has been authenticated successfully with WPA 2.

| Cinco Storens                                           | Cisco Aironet 1300 Series Wireless Bridge |                |                                                                                         |
|---------------------------------------------------------|-------------------------------------------|----------------|-----------------------------------------------------------------------------------------|
| HOME<br>EXPRESS SET-UP                                  | Hostname bridge                           |                | bridge uptime is 5 minutes                                                              |
| EXPRESS SECURITY<br>NETWORK MAP +<br>ASSOCIATION +      | Home: Summary Status                      |                |                                                                                         |
| INTERFACES +<br>SECURITY +<br>SERVICES +                | Clients: 1<br>Network Identity            |                | Infrastructure clients: 0                                                               |
| WIRELESS SERVICES +<br>SYSTEM SOFTWARE +<br>EVENT LOO + | IP Address<br>MAC Address                 |                | 10.0.0.1<br>0013.1a57.dc14                                                              |
|                                                         | Network Interfaces                        |                |                                                                                         |
|                                                         | Interface                                 | MAC Address    | Transmission Rate                                                                       |
|                                                         | TeastEthernet                             | 0013.1a57.dc14 | 100Mb/s                                                                                 |
|                                                         | 1 Radio0-802.110                          | 0013.1aca.3590 | 54.0Mb/s                                                                                |
|                                                         | EventLos                                  |                |                                                                                         |
|                                                         | Time                                      | Severity       | Description                                                                             |
|                                                         | Mar 1 00:05:01.449                        | +information ( | mterface Dett1Radio0, Otation CODC3-LAPTOP 0040.96a5.b584<br>Associated KEY_MOMT[MPAv2] |

## Troubleshoot

There is currently no specific troubleshooting information available for this configuration.

# **Configure in Personal Mode**

The term "personal mode" refers to products that are tested to be interoperable in the PSK–only mode of operation for authentication. This mode requires manual configuration of a PSK on the AP and clients. PSK authenticates users via a password, or identification code, on both the client station and the AP. No authentication server is necessary. A client can gain access to the network only if the client password matches the AP password. The password also provides the keying material that TKIP or AES uses to generate an encryption key for the encryption of the data packets. Personal mode is targeted to SOHO environments and is

not considered secure for enterprise environments. This section provides the configuration that you need to implement WPA 2 in personal mode of operation.

## **Network Setup**

In this setup, a user with a WPA 2–compatible client adapter authenticates to an Aironet 1310G AP/Bridge. Key management occurs with the use of WPA 2 PSK, with AES–CCMP encryption configured. The sections Configure the AP and Configure the Client Adapter show the configuration on the AP and the client adapter.

## **Configure the AP**

Complete these steps:

- 1. Choose **Security > Encryption Manager** in the menu on the left and complete these steps:
  - a. From the Cipher menu, choose AES CCMP.

This option enables AES encryption with the use of Counter Mode with CCMP.

| Circo Stritur<br>adheadhea                                                                                                    | Cisco Airo                                                                                            | net 1300 Serie              | s Wireless Bridge                                                                   | ៤ ខ                                             |
|----------------------------------------------------------------------------------------------------|----------------------------------------------------------------------------------------------------|-----------------------------|-------------------------------------------------------------------------------------|-------------------------------------------------|
| HOME<br>EXPRESS SET-UP<br>EXPRESS SECURITY<br>NETWORK MAP<br>+<br>ASSOCIATION<br>NETWORK<br>INTERFACES<br>SECURITY<br>Admin Access<br>Encryption Manager<br>SSID Manager<br>SSID Manager<br>Server Manager<br>Advanced Security<br>SERVICES<br>+<br>WIRELESS SERVICES<br>+<br>SYSTEM SOFTWARE<br>+<br>SYSTEM SOFTWARE<br>+ | Hostname bridge Security: Encryption Manager Encryption Modes C None WEP Encryption Cisco Cisco Cisco | ▼<br>Compliant TKIP Festure | rs: □ Enable Message Integrity Check (MIC)<br>□ Enable Per Packet Keying (PPK)<br>■ | bridge uptime is 5 minutes                      |
|                                                                                                    | Encryption Keys                                                                                       |                             |                                                                                     |                                                 |
|                                                                                                    | Encryption Key 1:<br>Encryption Key 2:<br>Encryption Key 3:<br>Encryption Key 4:                      | Transmit Key<br>C<br>C<br>C | Encryption Key (Hexadecimal)                                                        | Key Size<br>128 bit •<br>128 bit •<br>128 bit • |

b. Click Apply.

2. Choose **Security > SSID Manager** and create a new SSID for use with WPA 2.

a. Check the **Open Authentication** check box.

| Cisco Systems                                                                                                    | Cisco Aironet 1300 Series Wireless Bridge                                                                                                    |
|----------------------------------------------------------------------------------------------------|----------------------------------------------------------------------------------------------------|
| HOME<br>EXPRESS SET-UP<br>EXPRESS SECURITY<br>NETWORK MAP +<br>ASSOCIATION +<br>NETWORK +<br>NETWORK +<br>NETWORK +<br>NETWORK +<br>SECURITY<br>Admin Access<br>Encrybion Manager<br>SSID Manager<br>SSID Manager<br>Server Manager<br>Advanced Security<br>BERVICES +<br>WIRELESS SERVICES +<br>WIRELESS SERVICES +<br>SVSTEM SOFTWARE +<br>EVENT LOO + | Hostname bridge     bridge uptime is 7 minute       Security: SSID Manager       SSID Properties       Current SSID List       CNEW>       WPA2PSK       VLAN:       VLAN:       Network ID:       (0.4036) |
|                                                                                                    | Authentication Settings  Authentication Methods Accepted:                                                                                                    |

- b. Scroll down the Security: SSID Manager window to the Authenticated Key Management area and complete these steps:
  - a. From the Key Management menu, choose Mandatory.
  - b. Check the **WPA** check box on the right.

| Key Management                                          | Mandatory 💌                             | С сски                   | R WPA            |
|---------------------------------------------------------|-----------------------------------------|--------------------------|------------------|
| WPA Pre-shared Key:                                     | *************************************** | C ASC                    | II C Hexadecimal |
| counting Settings                                       |                                         |                          |                  |
| Enable Accounting                                       | Account                                 | ing Server Priorities:   |                  |
|                                                         | @ Use                                   | Defaults Define Defaults |                  |
|                                                         | C Cust                                  | omize                    |                  |
|                                                         | Prio                                    | rity 1: <none> 💌</none>  |                  |
|                                                         | Prio                                    | rity 2: <none> •</none>  |                  |
|                                                         | Pric                                    | rity 3: < NONE > 💌       |                  |
|                                                         |                                         |                          |                  |
| eral Settings                                           |                                         |                          |                  |
| C Advertise Extended Capab                              | ilites of this SSID                     |                          |                  |
| Advertis                                                | e Wireless Provisioning Servi           | ces (WPS) Support        |                  |
|                                                         |                                         | roadcast SSID            |                  |
| C Advertis                                              | e this SSID as a Secondary B            |                          |                  |
| C Advertis                                              | e this SSID as a Secondary B            |                          |                  |
| Advertis     Enable IP Redirection on t                 | e this SSID as a Secondary B            |                          |                  |
| Advertis     Enable IP Redirection on t     IP Address: | his SSID as a Secondary B               |                          |                  |

c. Enter the WPA PSK shared secret key or the WPA PSK passphrase key.

This key must match the WPA PSK key that you configure on the client adapter. d. Click **Apply**.

The AP can now receive authentication requests from the wireless clients.

### **Configure the Client Adapter**

Complete these steps:

1. In the Profile Management window on the ADU, click New to create a new profile.

A new window displays where you can set the configuration for WPA 2 PSK mode of operation. Under the General tab, enter the Profile Name and the SSID that the client adapter will use.

In this example, the profile name is WPA2–PSK and the SSID is WPA2PSK.

Note: The SSID must match the SSID that you configured on the AP for WPA 2 PSK.

| Profile Management       |              | 2×     |
|--------------------------|--------------|--------|
| General Security Advance | be           |        |
| Profile Settings         |              |        |
| Profile Name:            | WPA2-PSK     |        |
| Client Name:             | CODC3-LAPTOP |        |
| Network Names            |              |        |
| SSID1:                   | WPA2PSK      |        |
| SSID2:                   |              |        |
| SSID3:                   |              |        |
| L                        |              |        |
|                          |              |        |
|                          |              |        |
|                          |              |        |
| -                        | OK           | Cancel |

2. Click the Security tab and click WPA/WPA2 Passphrase.

This action enables either WPA PSK or WPA 2 PSK, whichever you configure on the AP.

| Profile Management                           | <u>? ×</u> |
|----------------------------------------------|------------|
| General Security Advanced                    |            |
| Set Security Options                         |            |
| C WPA/WPA2/CCKM WPA/WPA2/CCKM EAP Type: LEAP |            |
| © WPA/WPA2 Passphrase                        |            |
| C 802.1x 802.1x EAP Type: LEAP               |            |
| C Pre-Shared Key (Static WEP)                |            |
| C None                                       |            |
| Configure                                    |            |
| Group Policy Delay: 60 💼 sec                 |            |
|                                              |            |
|                                              |            |
|                                              |            |
|                                              |            |
|                                              |            |
| OK Cano                                      | el         |

3. Click Configure.

The Define WPA/WPA2 Pre-Shared Key window displays.

4. Obtain the WPA/WPA2 passphrase from your system administrator and enter the passphrase in the WPA/WPA2 passphrase field.

Obtain the passphrase for the AP in an infrastructure network or the passphrase for other clients in an ad hoc network.

Follow these guidelines in order to enter a passphrase:

- WPA/WPA2 passphrases must contain between 8 and 63 ASCII text characters or 64 hexadecimal characters.
- Your client adapter WPA/WPA2 passphrase must match the passphrase of the AP with which you plan to communicate.

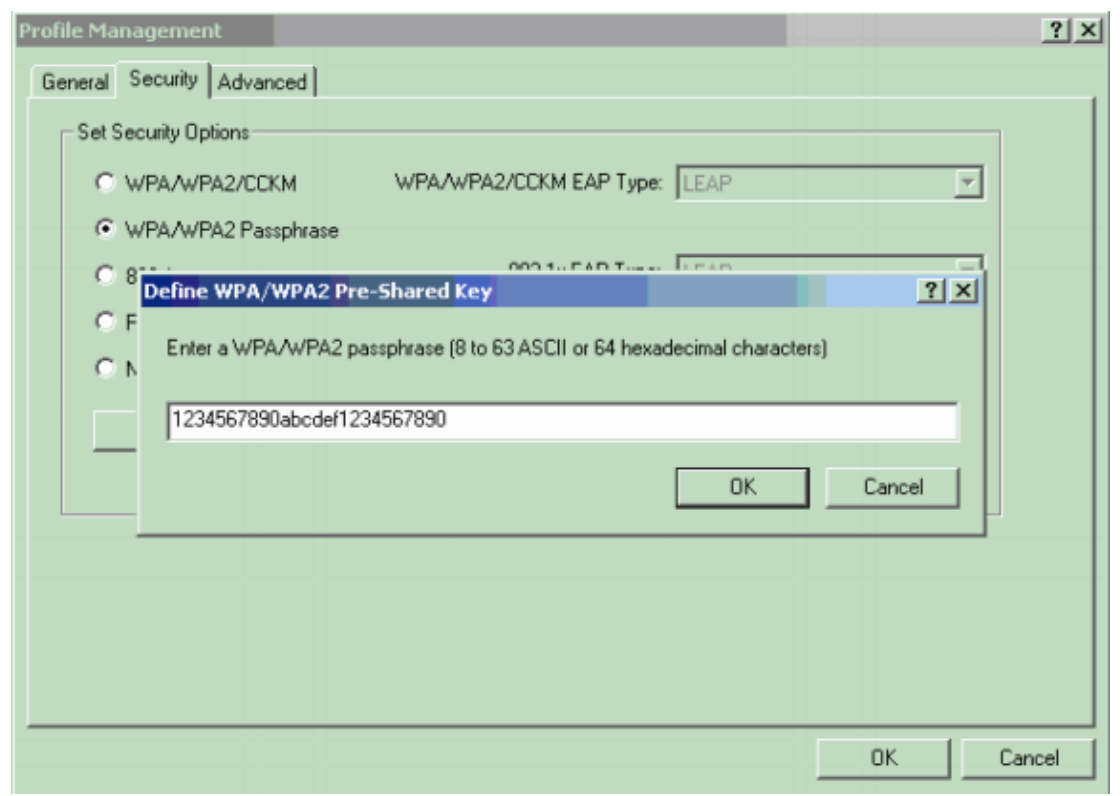

5. Click **OK** in order to save the passphrase and return to the Profile Management window.

## Verify

Use this section to confirm that your configuration works properly.

Once the WPA 2 PSK profile is activated, the AP authenticates the client based on the WPA 2 passphrase (PSK) and provides access to the WLAN network.

1. Check the ADU Current Status in order to verify successful authentication.

This window provides an example. The window shows that the encryption that is used is AES and that no server–based authentication is performed:

| 🛜 Cisco Aironet Desktop Utility - Current Profile: WPA2-PSK | <u>?</u> × |
|-------------------------------------------------------------|------------|
| Action Options Help                                         |            |
| Current Status Profile Management Diagnostics               |            |
| CISCO SYSTEMS<br>Profile Name: WPA2-PSK                     |            |
| Link Status: Authenticated                                  |            |
| Wireless Mode: 2.4 GHz 54 Mbps IP Address: 10.0.0.2         |            |
| Network Type: Infrastructure Current Channel: 1             |            |
| Server Based Authentication: None Data Encryption: AES      |            |
| Signal Strength: Good                                       |            |
| Advanced                                                    |            |

2. Check the AP/bridge Event Log in order to verify that the client has been authenticated successfully with WPA 2 PSK mode of authentication.

| Circo Stirras                                           | Cisco Aironet 1300 Series Wireless Bridge |                |                                                             |
|---------------------------------------------------------|-------------------------------------------|----------------|-------------------------------------------------------------|
| HOME<br>EXPRESS SET-UP                                  | Hostname bridge                           |                | bridge uptime is 7 minutes                                  |
| EXPRESS SECURITY<br>NETWORK MAP +<br>ASSOCIATION +      | Home: Summary Status                      |                |                                                             |
| NETWORK +<br>INTERFACES +<br>SECURITY +                 | Clients: 1<br>Network Identity            |                | Infrastructure clients: 0                                   |
| WIRELESS SERVICES +<br>SYSTEM SOFTWARE +<br>EVENT LOG + | IP Address<br>MAC Address                 |                | 10.0.0.1<br>0013.1a57.dc14                                  |
|                                                         | Network Interfaces                        |                |                                                             |
|                                                         | Interface                                 | MAC Address    | Transmission Rate                                           |
|                                                         | EastEthemet                               | 0013.1a57.dc14 | 100Mb/s                                                     |
|                                                         | 1 Radio0-802.110                          | 0013.1aca.3590 | 54.0Mb/s                                                    |
|                                                         | EventLog                                  |                |                                                             |
|                                                         | Time                                      | Severity       | Description                                                 |
|                                                         | Mar 1 00:07:01.707                        | Information    | Interface Dot11 Radio0, Station CODC3-LAPTOP 0040.96a5.8564 |

## Troubleshoot

There is currently no specific troubleshooting information available for this configuration.

# **NetPro Discussion Forums – Featured Conversations**

Networking Professionals Connection is a forum for networking professionals to share questions, suggestions, and information about networking solutions, products, and technologies. The featured links are some of the most recent conversations available in this technology.

NetPro Discussion Forums – Featured Conversations for Wireless

Wireless – Mobility: WLAN Radio Standards

Wireless – Mobility: Security and Network Management

Wireless – Mobility: Getting Started with Wireless

Wireless – Mobility: General

## **Related Information**

- Configuring Cipher Suites and WEP
- Configuring Authentication Types
- WPA Configuration Overview
- WPA2 Wi–Fi Protected Access 2
- Wi-Fi Protected Access, WPA2 and IEEE 802.11i
- Wireless Support Page
- Technical Support & Documentation Cisco Systems

All contents are Copyright © 1992-2005 Cisco Systems, Inc. All rights reserved. Important Notices and Privacy Statement.

Updated: Oct 13, 2005

Document ID: 67134